# GRAPHTEC

# Reassuring to know, Convenient to use

# DC Strain Module [GL7-DCB] Method to take advantage

Signal conditioner for the GL7000 corresponding with the sensor using strain gauge

This is a technical guide for measuring by [GL7-DCB]

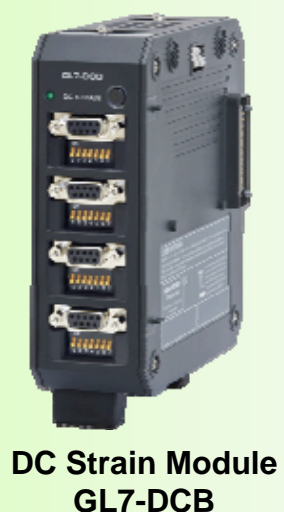

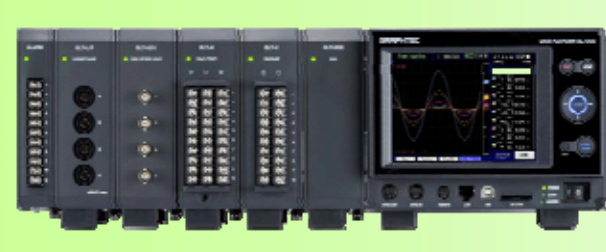

DATA PLATFORM GL7000

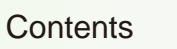

| 1. Outline and Connection of GL7-DCB module     | P. 1  |
|-------------------------------------------------|-------|
| 2. Setting of GL7-DCB, Sets measurement type    | P. 4  |
| 3. Setting of GL7-DCB, Uses the Strain Gauge    | P. 5  |
| 4. Setting of GL7-DCB, Uses the Sensor          | P. 14 |
| 5. Setting of GL7-DCB, Measuring the Voltage    | P. 25 |
| 6. Setting of GL7-DCB, Measuring the Resistance | P. 30 |

GL7-DCB, vol. 2, rev. 0.9 (Apr. 2014)

# 1. Outline and Connection of GL7-DCB module (1/3)

The DC strain module GL7-DCB is the signal conditioner for the GL7000. It is the isolated 4 channel, correspond with the sensor using the strain gauge, and support the voltage and resistance measurement. Input signal type can be set individually for each channels.

- Incorporates the elements (120/350 ohms) for bridge circuit, easy to measure micro distortion using strain gauge
- Incorporates the source of excitation for the sensor
- Supports the sensor corresponding the TEDS
- Supports precision measurement by reduce noise supporting a low-pass and anti-aliasing filter
- Supports the remote-sensing and the shunt calibration to measure in high accurate

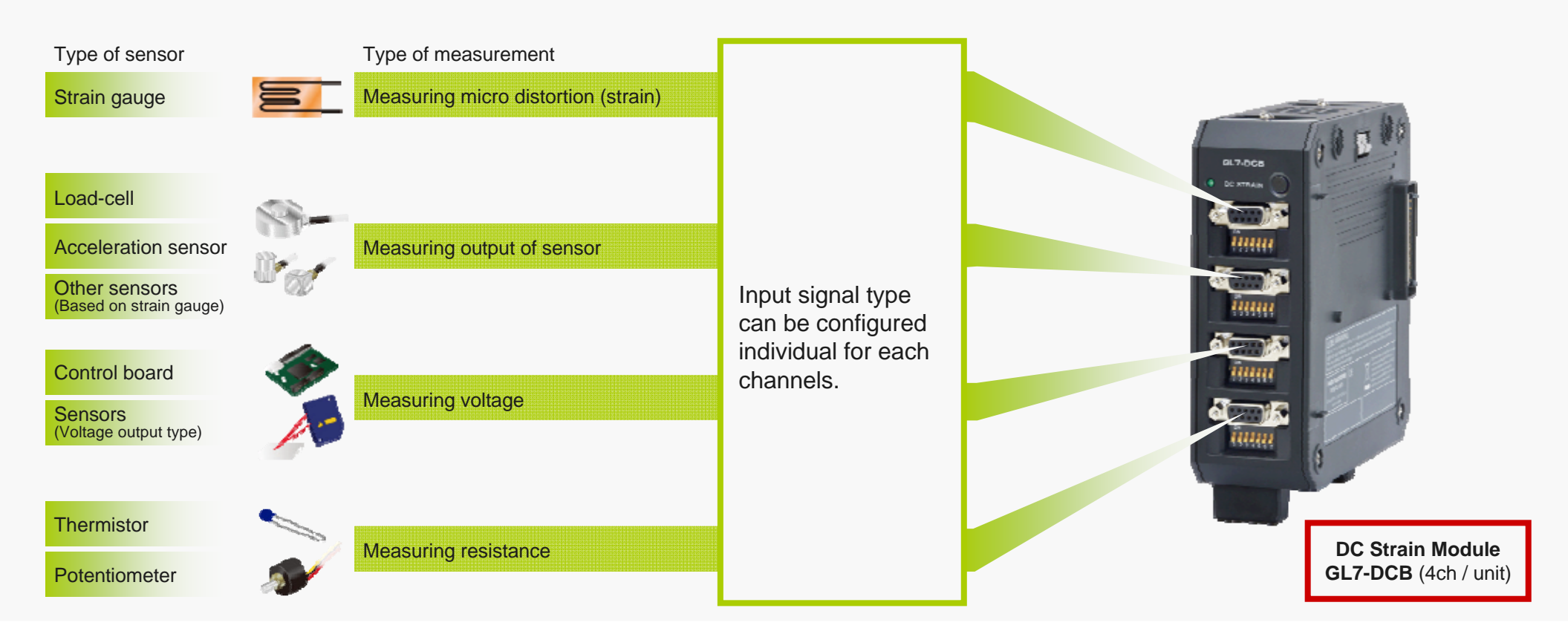

GL7000 Product Information (GL7-DCB, vol. 2, rev. 1.0)

# 1. Outline and Connection of GL7-DCB module (2/3)

The input terminal of the DC strain module GL7-DCB is the rectangle connector (D-Sub type). An adapter for the circular connector (NDIS type) and screw terminal are available for easy connection. Configuration of wiring varies by the type of signal and sensor.

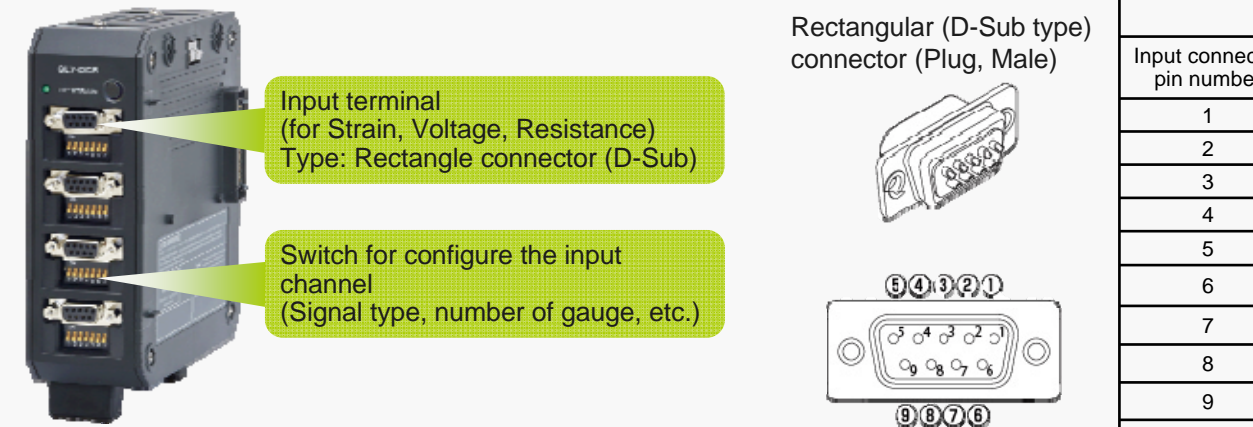

|                               | Signal a         | ssignment of input co  | onnector                  |                           |
|-------------------------------|------------------|------------------------|---------------------------|---------------------------|
| Input connector<br>pin number | Signal<br>symbol | Description            | Screw terminal<br>(B-650) | NDIS connector<br>(B-651) |
| 1                             | B-               | Excitation voltage (-) | 1                         | С                         |
| 2                             | IN-              | Input signal (-)       | 2                         | В                         |
| 3                             | S+               | Sense (+)              | 3                         | N/A                       |
| 4                             | Т-               | TEDS (-)               | 4                         | G                         |
| 5                             | R+               | Shunt resistance       | 5                         | N/A                       |
| 6                             | S-               | Sense (-)              | 6                         | N/A                       |
| 7                             | IN+              | Input signal (+)       | 7                         | D                         |
| 8                             | B+               | Excitation voltage (+) | 8                         | A                         |
| 9                             | T+               | TEDS (+)               | 9                         | F                         |
| Shell                         | N/A              | Shield                 | FG                        | E                         |

### Accessory for input terminal

Rectangular connector (D-Sub type) (Standard accessory)

Screw terminal adapter (Option B-650)

NDIS connector adapter (Option B-651)

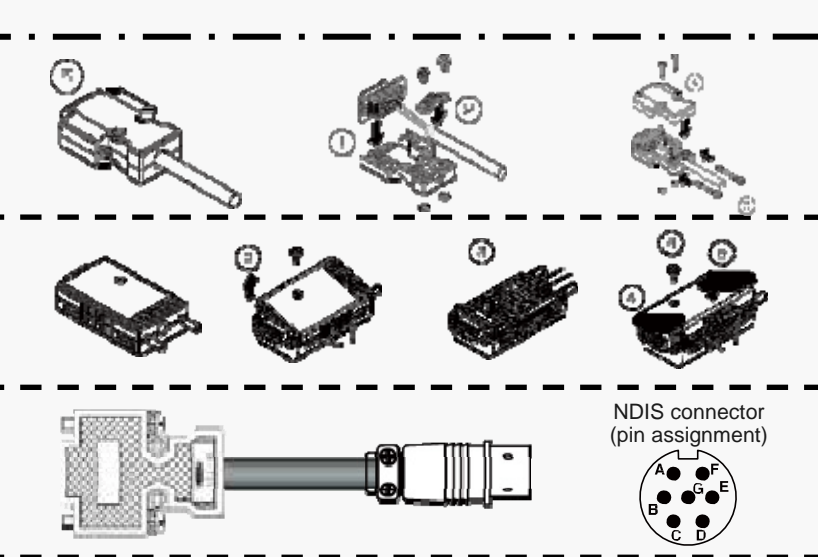

Wires from the sensor are soldered to connector. (Connection diagram varies by the type of sensor.)

Wires from the sensor are fixed to terminal by screw when this adapter is used. It makes connection easy.

When sensor has cable with the circular connector (NDIS type), it is connected using this adapter.

GL7000 Product Information (GL7-DCB, vol. 2, rev. 1.0)

# 1. Outline and Connection of GL7-DCB module (3/3)

The input of each channels can be configured by the settings of the switch. The switch needs to be set according to the type of measurement and configuration of the sensor.

| Se                                | tting of switch to se | et the | e inp | out c | han   | nel c   | confi  | igura | ation |         |        |         |          |       |       |
|-----------------------------------|-----------------------|--------|-------|-------|-------|---------|--------|-------|-------|---------|--------|---------|----------|-------|-------|
| Turne of monopulation and         | Configuration         | Use    | ed th | e 120 | ) ohm | is stra | in gau | uge   | Use   | ed the  | e 350  | ohm     | is stra  | in ga | uge   |
| Type of measurement               | Conliguration         | 1      | 2     | 3     | 4     | 5       | 6      | 7     | 1     | 2       | 3      | 4       | 5        | 6     | 7     |
|                                   | Single gauge, 2 wires | 1      | 1     | 1     | 1     | 1       | 1      | 1     | 1     | 1       | 1      | 1       | 1        | 0     | 0     |
|                                   | Single gauge, 3 wires | 1      | 1     | 0     | 0     | 1       | 1      | 1     | 1     | 1       | 0      | 0       | 1        | 0     | 0     |
|                                   | Single gauge, 4 wires | 1      | 1     | 0     | 0     | 1       | 1      | 1     | 1     | 1       | 0      | 0       | 1        | 0     | 0     |
| Measuring micro distortion using  | Dual gauges, 3 wires  | 0      | 1     | 0     | 1     | 1       | 1      | 1     | 0     | 1       | 0      | 1       | 1        | 0     | 0     |
| strain gauge                      | Dual gauges, 4 wires  | 0      | 1     | 0     | 1     | 0       | 1      | 1     | 0     | 1       | 0      | 1       | 0        | 0     | 0     |
|                                   | Dual gauges, 5 wires  | 0      | 1     | 1     | 1     | 0       | 1      | 1     | 0     | 1       | 1      | 1       | 0        | 0     | 0     |
|                                   | 4 gauges, 4 wires     | 0      | 0     | 0     | 1     | 1       | 1      | 1     | The 3 | 350 ol  | าms s  | train   | gauge    | cann  | ot be |
|                                   | 4 gauges, 6 wires     | 0      | 0     | 1     | 1     | 0       | 1      | 1     | used  | •       |        |         |          |       |       |
| Measuring the output of sensor    | 4 wires               | 0      | 0     | 0     | 1     | 1       | 1      | 1     |       | ottin   | n ohou | un in   | loft oid | 10    |       |
| (based on strain gauge)           | 6 wires               | 0      | 0     | 1     | 1     | 0       | 1      | 1     | Uses  | seuną   | 3 2101 | wii lii | ien sic  | ie.   |       |
| Measuring the voltage or resistan | се                    | 0      | 0     | 0     | 1     | 1       | 1      | 1     | Use s | setting | g shov | wn in   | left sic | le.   |       |

Switch for configuring input channel. (Located on front panel)

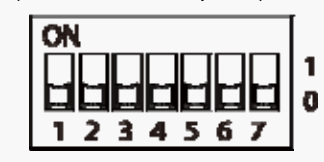

ON: 1 OFF: 0

### Measuring micro distortion using strain gauge

When the strain gauge is used, the switches are set according to the type of sensor. The bridge circuit required to use the strain gauge is configured by the settings of switch.

### Measuring the voltage or resistance

When the voltage or resistance is measured, the switches needs to be set as the following.

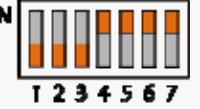

# Measuring the output of sensor based on the strain gauge (Load-cell, Acceleration, or other sensors)

When the output of sensor is measured, the switches are set according to the configuration of sensor.

Sensor, 4 wires type

Sensor, 6 wires type

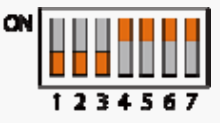

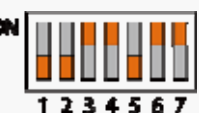

GL7000 Product Information (GL7-DCB, vol. 2, rev. 1.0)

### 2. Setting of GL7-DCB module, Sets measurement type

The GL7-DCB module can measure the micro distortion using the strain gauge, signal of the sensor based on the strain gauge, voltage, and the resistance. The input signal type is set on the input settings menu in each channels.

### Input setting menu for GL7-DCB

| Input settings | Channel 1-1       |
|----------------|-------------------|
| Input          | ptt .             |
| Range          | 500uW             |
| Filter         | Off               |
| Scaling        | 011               |
| Annotation     | Channel 1         |
| Sean           | + 250.0 1 - 250.0 |
| Program        | Off               |
| Wisc           | Condition         |

Select the "Input" for setting the type of input signal.

### Setting of signal type (selects to the strain gauge)

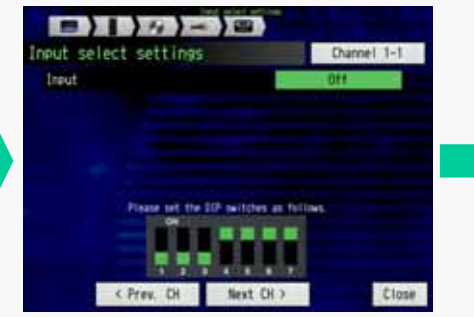

Select the "Input" for setting the type of input signal.

| Strain gauge  |  |
|---------------|--|
| Strain sensor |  |
| DC            |  |
| Resistor      |  |
|               |  |
|               |  |

Select the type of input signal.

| Insut                 | - Strain gauge  |
|-----------------------|-----------------|
| Bridge type           | Quarter bridge  |
| Number of wires       | 2 wires         |
| Gauge resistor        | 1202            |
| Polarity inverse      | Off             |
| Preserved the DP test | ides as follows |

Settings of input type is displayed.

### Note:

### The description of the setting is the following.

| Туре          | Description                                                      |
|---------------|------------------------------------------------------------------|
| Strain gauge  | Micro distortion (strain) measurement using the strain gauge     |
| Strain sensor | Sensor output measurement (using strain gauges inside of sensor) |
| DC            | Voltage measurement (DC coupling)                                |
| Resistor      | Resistance measurement                                           |

### Note:

When the input type is set to the "Strain gauge", "Strain sensor", and "Resistor", the excitation voltage for the sensor or resistor will be outputted from the input connector. If wire connection of the sensor or equipment is not correct, the equipment or the GL7-DCB module might have a damage.

# 3-1. Setting of GL7-DCB module, Uses the Strain Gauge, Configure of gauge (1/2)

When signal is measured using the Strain Gauge, the bridge circuit is required. The element of the bridge circuit is incorporated in the GL7-DCB module. The GL7-DCB module supports the strain gauge configured with the Single gauge (Quarter bridge), Dual gauge (Half bridge), and Four gauge (Full bridge) with multiple type of wiring in the gauge. The incorporated bridge circuit of each channels can be configured by the settings of the switch.

Dual gauge configuration (Half bridge)

Used strain gauge Used strain gauge Configuratio Configuratio Connection **Bridge circuit** Connection **Bridge circuit** n 120 ohms 350 ohms 120 ohms 350 ohms Remote-sensing: Non (It is affected by temperature, etc.) Remote-sensing: Non (It is affected by temperature, etc.) 1214547 1234567 123458 1234567 2 wires 3 wires E: Excitation voltage e: Output signal, e: Output signal, R: Elements of bridge R: Elements of bridge circui Remote-sensing: Yes (It is not affected by temperature, etc.) Remote-sensing: Yes (It is not affected by temperature, etc.) 1234567 123455 1234567 1284867 3 wires 4 wires F: Excitation voltage E: Excitation voltage, e: Output signal, e: Output signal, R: Elements of bridge R: Elements of bridge circuit Remote-sensing: Yes (It is not affected by temperature, etc.) Remote-sensing: Yes (It is not affected by temperature, etc.) 234557 1234867 1236567 4 wires 5 wires E: Excitation voltage. E: Excitation voltage e: Output signal e: Output signal R: Elements of bridge R: Elements of bridge

Single gauge configuration (Quarter bridge)

### GL7000 Product Information (GL7-DCB, vol. 2, rev. 1.0)

# 3-1. Setting of GL7-DCB module, Uses the Strain Gauge, Configure of gauge (2/2)

### Four (4) gauge configuration (Full bridge)

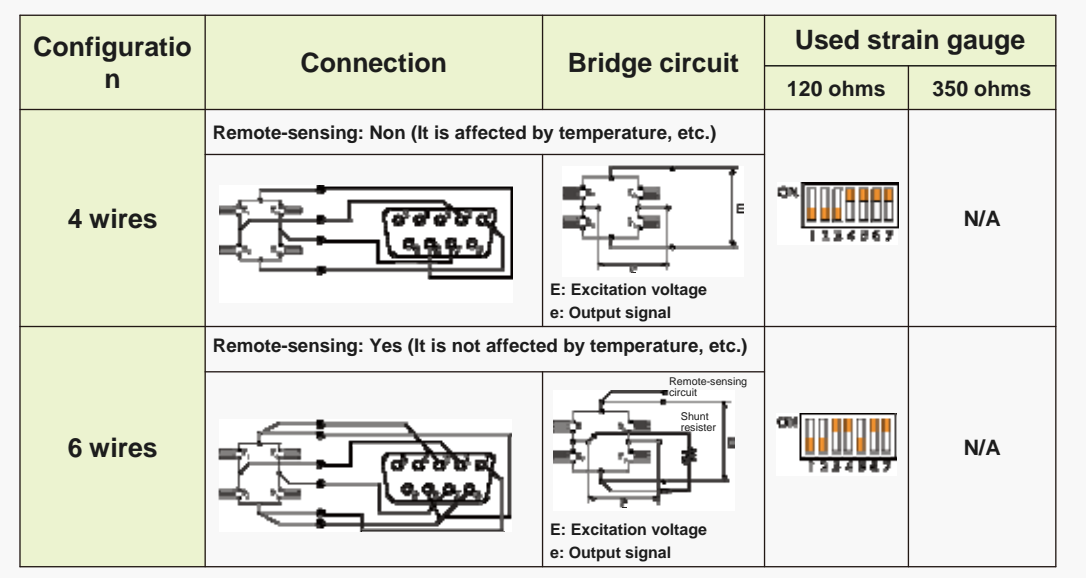

# 3-2. Setting of GL7-DCB module, Uses the Strain Gauge, Setting of menu (1/7)

When the micro distortion is measured using the strain gauge, the bridge circuit needs to be configured. The elements for the bridge circuit is incorporated in the GL7-DCB module. It needs to be configured for the used strain gauge.

### Input setting menu for GL7-DCB

| Input settings | Channel 1-1       |
|----------------|-------------------|
| Input          | 014               |
| Range          | 500JW             |
| Eilter.)       | Off               |
| Scaling        | 011               |
| Annotation     | Channel 1         |
| Sean           | + 250.0 1 - 250.0 |
| Prosram        | Off               |
| Misc           | Condition         |

Select the "Input" for setting the type of input signal.

# In this example, the micro distortion (strain) is measured using the strain gauge.

Setting of strain gauge configuration

| Input select settings | Channel 1-        |
|-----------------------|-------------------|
| Insut                 | Strain gauge      |
| Bridse type           | Quarter bridge    |
| Number of wires       | 2 wires           |
| Gauge resistor        | 1202              |
| Polarity inverse      | Off               |
| Piece of the DP or    | totes as fullows. |
| C Prev CH Be          | et FH a           |

Set the "Input" to the "Strain gauge".

| Ineut             | Strain sause      |
|-------------------|-------------------|
| Eridse type       | Quarter bridge    |
| Number of wires   | 2 wires           |
| Gauge resistor    | 1202              |
| Polarity inverse  | 011               |
| Please set the DP | etites as follows |

Select the "Bridge type" for setting the used number of strain gauge.

| Quarter bridge |  |
|----------------|--|
| Half bridge    |  |
| Full bridge    |  |
|                |  |
|                |  |
|                |  |
|                |  |
|                |  |

Select the type of bridge.Note: Type of bridge - Number of gaugesQuarter bridge:using single (1) gaugeHalf bridge:using dual (2) gaugesFull bridge:using four (4) gauges

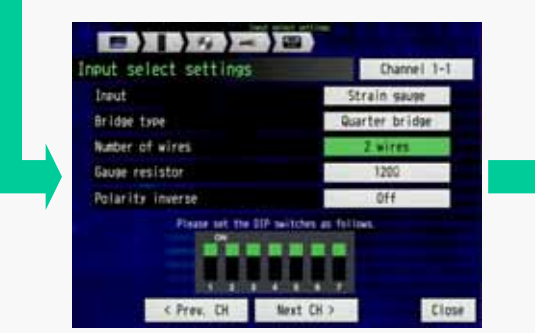

Select the "Number of wires" for setting the type of the gauge.

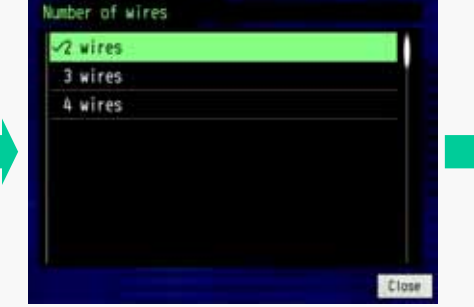

Select the number of wires from the gauge.

Note: Displayed number of wires are varied by setting of Bridge type.

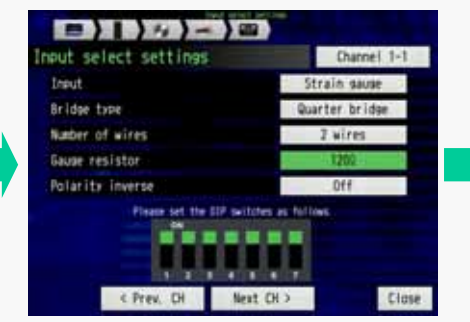

Select the "Gauge resistor" for setting the type of strain gauge.

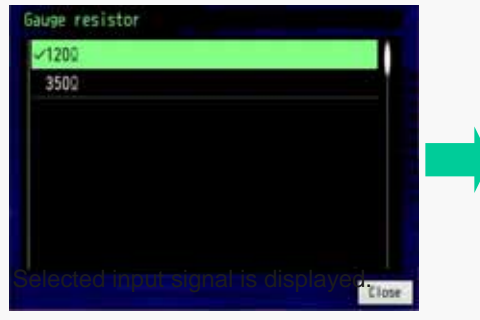

Select the resistance of the used gauge.

# 3-2. Setting of GL7-DCB module, Uses the Strain Gauge, Setting of menu (2/7)

The elements for the bridge circuit is incorporated in the GL7-DCB module. It is configured by settings of the switch. The setting pattern will be displayed on the screen after setting parameters are entered.

The excitation power for the bridge circuit needs to be applied. The range of measurement varies by the setting of excitation source. Setting of excitation for bridge circuit

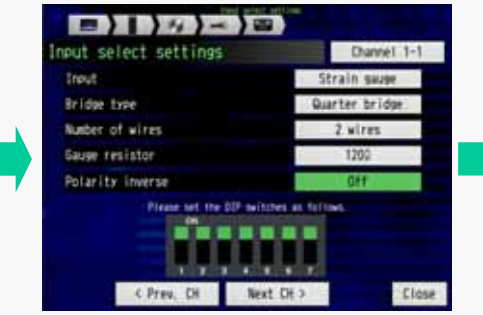

Select the "Polarity inverse" for setting polarity of signal.

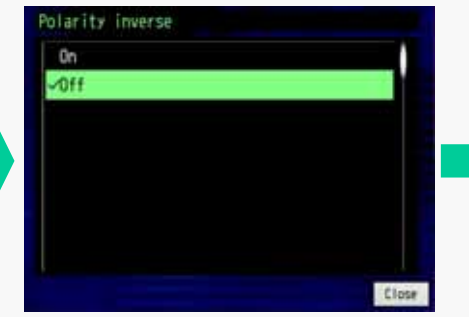

Select the ON or OFF. Note: If polarity of the phenomena and measured signal is not the same, this setting needs to be changed.

| Inout                  | Strain sause   |
|------------------------|----------------|
| Bridge type            | Quarter bridge |
| Number of wires        | 2.wires        |
| Gauge resistor         | 1200           |
| Polarity inverse       | OH             |
| Please set the 20° set |                |
| C Press City No.       | at DE 2        |

Settings of strain gauge are displayed. Note: Setting pattern of switch for configuring channel is showing. The switch needs to be set in the this pattern.

| Input settings | Channel 1-1     |  |
|----------------|-----------------|--|
| Input          | Strain gauge    |  |
| Range          | 20000ut         |  |
| Filter         | Off             |  |
| Scaling        | Off             |  |
| Amotation      | Channel 1       |  |
| Span           | +10000 : -10000 |  |
| Program        | 011             |  |
| Misc           | Condition       |  |

Select the "Misc" for setting the condition of bridge circuit.

| Other settings          | Channel 1-1    |
|-------------------------|----------------|
| Waveform color setting  |                |
| Thickness setting       | 1dot           |
| Auto balance adjustment | Execute        |
| Shunt calibration       | Esecuta        |
| Sensor setting          | Condition      |
| Strain unit             | ur             |
| C Prev. CH. B           | est CH > Close |

Select the "Sensor setting" for setting the condition of excitation for bridge circuit.

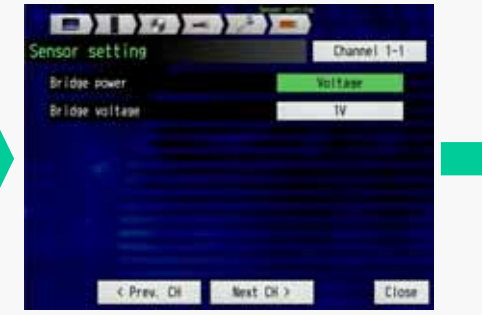

Select the "Bridge power" for setting the type of excitation for bridge circuit.

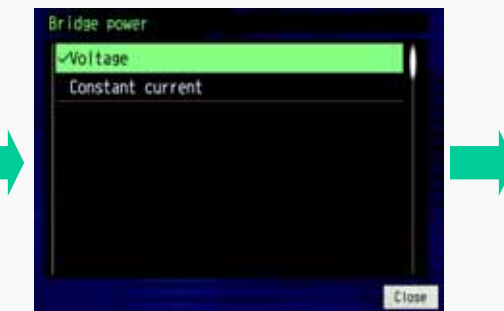

Select the "Voltage" or "Constant current" for type of excitation.

Note: Usually the Voltage is selected. When lead wire of the gauge is very long, the Constant current is used to avoid the influence of resistance of lead wire.

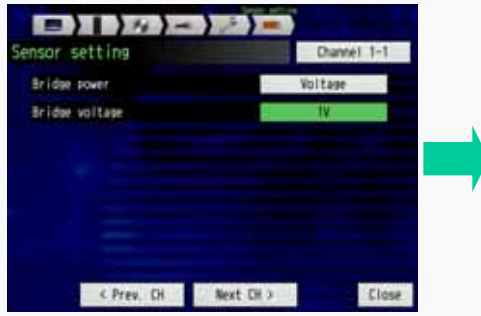

Select the "Bridge voltage" for setting value of excitation.

# 3-2. Setting of GL7-DCB module, Uses the Strain Gauge, Setting of menu (3/7)

The measuring range can be set after all parameters of strain gauge are set. The range of signal to be displayed can be set. The captured signal is limited up to the selected measuring range. The displaying signal range can be set separately from the measuring range.

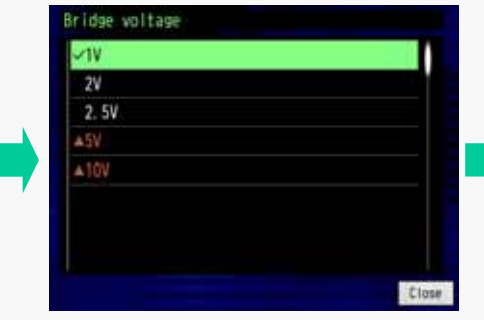

Select the voltage for excitation. Note: The 50V and 10V can select when the gauge of 350 ohms or higher is used.

### Setting of unit for strain measurement

| her settings            | Channel 1-1   |
|-------------------------|---------------|
| Waveform color setting  |               |
| Thickness setting       | 1dot.         |
| Auto balance adjustment | Execute       |
| Shunt calibration       | Evecute       |
| Sensor setting          | Condition     |
| Strain unit             | W             |
| < Prev. Di              | Next CH > Clo |

Select the "Strain unit" for setting the measurement unit.

| -∕µε |  |
|------|--|
| nV/V |  |
|      |  |
|      |  |
|      |  |
|      |  |
|      |  |
|      |  |

Select the "  $\mu$  " (micro-epsilon) or "mV/V" for the unit of measurement.

Note: When micro distortion is measured, usually the " $\mu$  " is used. When the sensor is used, the "mV/V" is used.

### Setting of measuring range

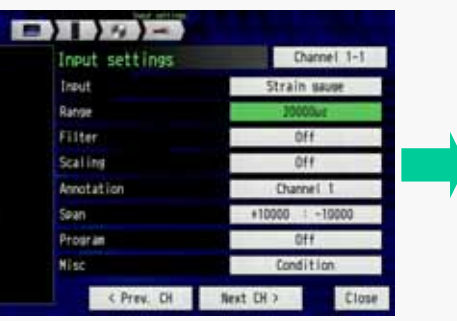

Select the "Range" for setting measuring range.

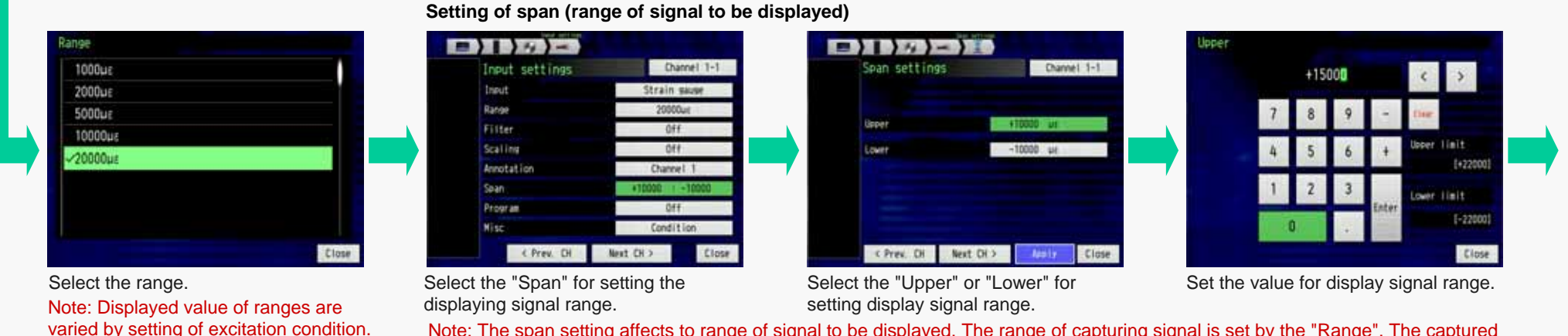

Note: The span setting affects to range of signal to be displayed. The range of capturing signal is set by the "Range". The captured signal will be saved to specified memory media.

GL7000 Product Information (GL7-DCB, vol. 2, rev. 1.0)

# 3-2. Setting of GL7-DCB module, Uses the Strain Gauge, Setting of menu (4/7)

The measured signal can be converted to other physical units, and then it is saved and displayed. The scaling function is used for it.

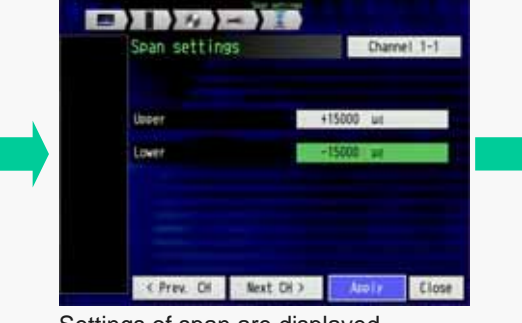

Settings of span are displayed.

| Input settings | Channel 1-1     |
|----------------|-----------------|
| Input          | Strain sause    |
| Range          | 2000041         |
| Filter         | Off             |
| Scaling        | 011             |
| Annotation     | Channel 1       |
| Sean           | +15000 + -15000 |
| Program        | Off             |
| Wisc           | Condition       |

Settings of measurement condition are displayed.

The micro distortion (strain) can be measured in this settings.

If the measured signal needs to be converted to other unit, it can be done using the Scaling function.

### Setting of scaling conditions

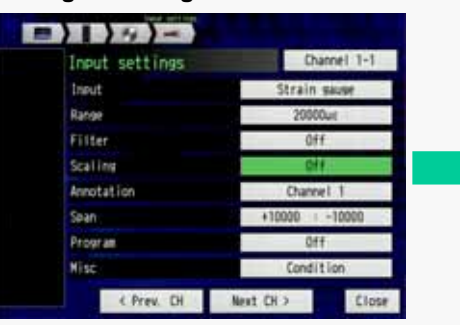

Select the "Scaling" for setting the scaling condition.

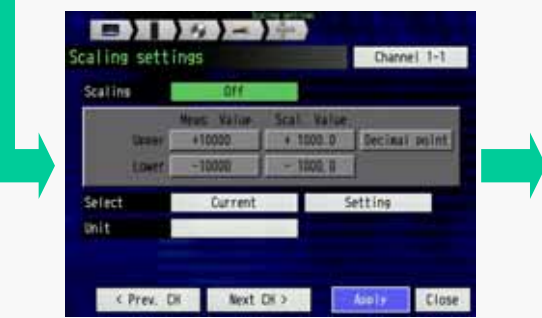

Select the "Scaling" for setting the scaling condition.

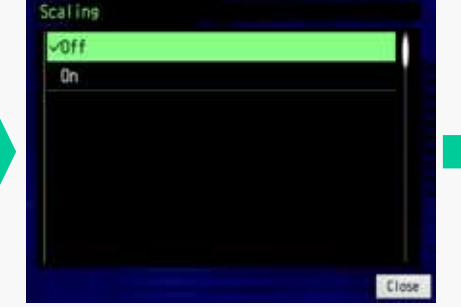

Select the "On" to enable the scaling function.

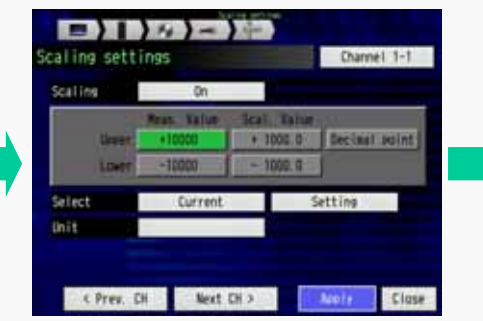

Select the "Upper" or "Lower" of the "Meas. Value".

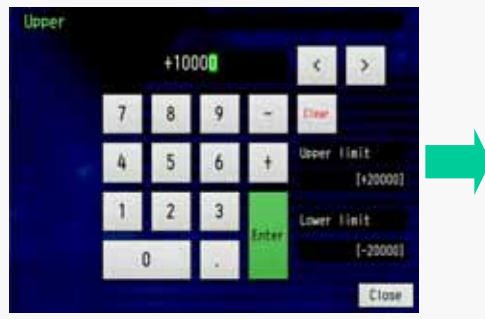

Enter the value. If set value is out of limit, the setting of the measuring range needs to be changed.

Note: The signal is converted using four (4) reference points that are two (2) points in measurement value and two (2) points in scaled value. The measuring value is calculated by proportional calculation based on the specified four reference points.

# 3-2. Setting of GL7-DCB module, Uses the Strain Gauge, Setting of menu (5/7)

|        | -  | +10000  | Seal. Anton<br>+ 1001 0 | Decinal | paint 1 |
|--------|----|---------|-------------------------|---------|---------|
| i.     | MI | -10000  | - 1058. 0               | 1       |         |
| Select |    | Current |                         | Setting |         |

Select the "Decimal point" for setting the digits of the scaled value.

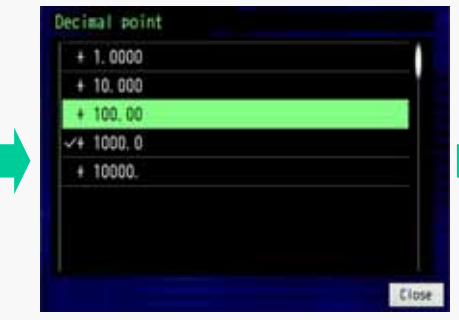

Select the number of digits above the decimal point. It is style of the scaled value.

| scaling        | On               |                      |               |
|----------------|------------------|----------------------|---------------|
| laver<br>Lover | *10000<br>-10000 | 4 100 00<br>- 100 00 | Decinal point |
| Select         | Current          | 3                    | ietting       |

Select the "Upper" or "Lower" of the "Sal. Value". It will be the scaled value corresponding to the measurement value to column of the "Upper" and "Lower" of "Meas. Value".

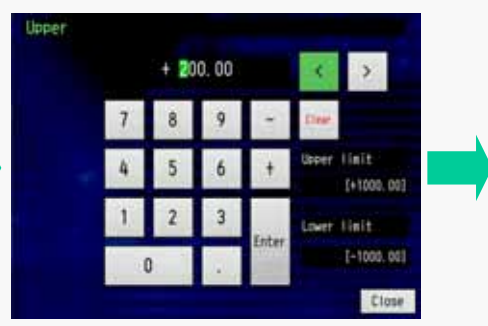

Enter the value for scaling.

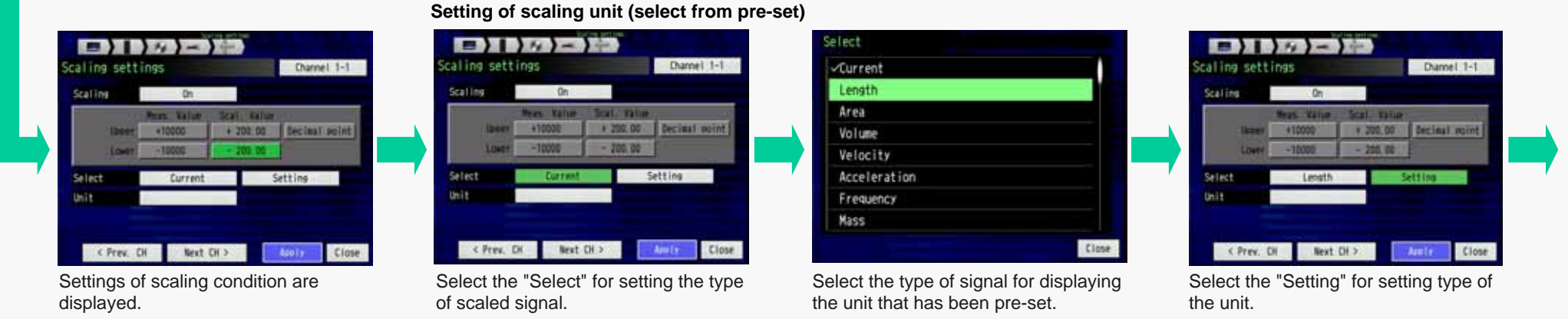

Note: The unit of scaled value can be selected from the preset or it can be entered directly.

Overseas Sales and Marketing Dep.

# 3-2. Setting of GL7-DCB module, Uses the Strain Gauge, Setting of menu (6/7)

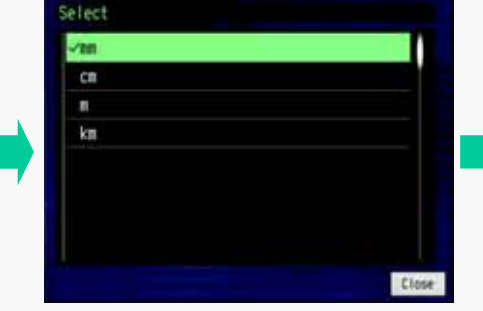

Select the unit from preset.

# Scaline settings Dunnel 1-1 Scaline 0 Wess Wass Wess 200.00 Setting - 200.00 Setting Next CH > Setting of the unit is displayed.

### Setting of scaling unit (direct enter)

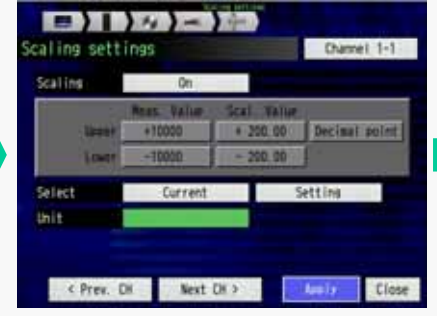

Select the "Unit" for setting the unit of scaled value.

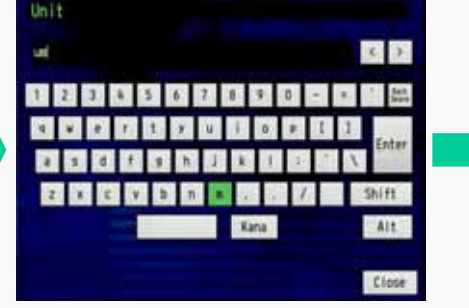

Enter the unit using displayed keyboard.

Note: If there is not unit in the preset list, unit can be entered directly using keyboard.

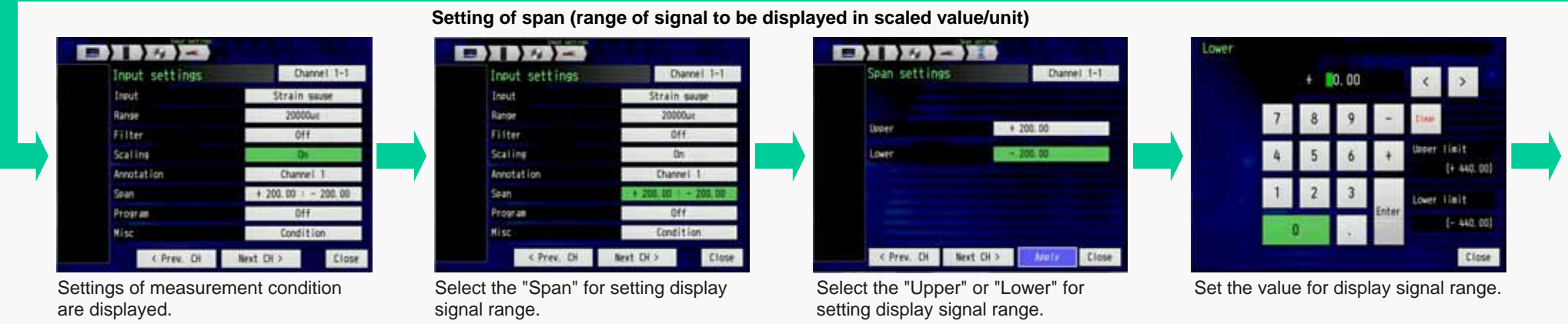

Note: The span setting affects to range of signal to be displayed. The range of capturing signal is set by the "Range". The captured signal will be saved to specified memory media.

### 3-2. Setting of GL7-DCB module, Uses the Strain Gauge, Setting of menu (7/7)

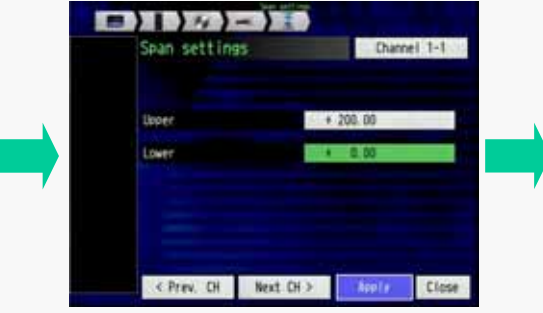

Settings of span are displayed.

B) ) // )-Channel 1-1 Input settings Input Strain gast Range 20000ur Off Scatting Annotation innel. Span Program Nise < Prev. Di Next CH

Settings of measurement condition are displayed.

### 3-3. Setting of GL7-DCB module, Uses the Strain Gauge, Shunt calibration (1/1)

The GL7-DCB module has the shunt calibration and remote sensing function. The shunt calibration is available when the input type is selected to the "Strain gauge". It can be executed from the setting menu. The remote sensing function is automatically applied when the input type is selected to the "Strain gauge" or "Strain sensor". Those functions are available in the specific condition.

### Input setting menu for GL7-DCB

| Input settings | Channel 1-1     |
|----------------|-----------------|
| Ineut          | Strain sause    |
| Range          | 20000ut         |
| Filter         | Off             |
| Scaling        | Off             |
| Annotation     | Channel 1       |
| Span           | +10000 + -10000 |
| Program        | 011             |
| Hisc           | Condition       |

Select the "Misc" for executing the shunt calibration.

### Note: Shunt calibration

The shunt calibration is executed using the shunt resistor that is incorporated in the GL7-DCB module. The shunt resistor is appended to the bridge circuit for simulating the bridge circuit. The compensation value is found by the shunt calibration. It can provide accurate measurement using the compensation value.

### Note: Remote sensing

When longer lead wire of the strain gauge or the strain gauge based sensor is used, lead wire affects to the accuracy of the measurement. The remote sensing function finds the resistance of the lead wire, and then the compensation value for the resistance of wire is created. An accurate measurement is provided using the compensation value.

The excitation voltage is required when the signal is measured using the strain gauge or the strain gauge based sensor. If read wire is very long, the actual applied excitation voltage will be smaller by the resistance of the lead wire. It cause an error of measurement.

### Setting of shunt calibration

| ther settings           | Channel 1- |
|-------------------------|------------|
| Waveform color setting  |            |
| Thickness setting       | 1dot       |
| Auto balance adjustment | Execute    |
| Shunt calibration       | Execute    |
| Sensor setting          | Condition  |
| Strain unit             | MR.        |
| d Press Cil New         | + FH >     |

Press the "Execute" of the "Shunt calibration" for executing the shunt calibration.

### Note: The shunt calibration and the remote sensing function are available in the following configuration of the strain gauge or the strain gauge based sensor.

| Type of input                          | Configuration        | Number of wires | Remote sensing | Shunt calibration |
|----------------------------------------|----------------------|-----------------|----------------|-------------------|
|                                        |                      | 2 wires         | N/A            | N/A               |
|                                        | 1 gauge              | 3 wires         | Available      | Available         |
|                                        | (Quartor bridge)     | 4 wires         | Available      | Available         |
| Strain gauge 2 gauges<br>(Half bridge) | 3 wires              | N/A             | N/A            |                   |
|                                        | 4 wires              | Available       | N/A            |                   |
|                                        | (Huil Bridge)        | 5 wires         | Available      | Available         |
|                                        | 4 gauges 4 wires N/A | N/A             | N/A            |                   |
|                                        | (Full bridge)        | 6 wires         | Available      | N/A               |
|                                        | based sensor         | 4 wires         | N/A            | N/A               |
| Strain gauge                           | Daseu sensor         | 6 wires         | Available      | N/A               |

### 4-1. Setting of GL7-DCB module, Uses the Sensor, Configure of sensor (1/1)

Variety of phenomena can be measured using the sensor based on the strain gauge. The strain gauge is used inside of the sensor. When the sensor is used, the excitation power is required. The GL7-DCB can supply the excitation power to the sensor.

For Signal measurement using the Sensor (strain gauge based)

| Configuratio<br>n | Connection                        | Bridge circuit       | Switch setting      |
|-------------------|-----------------------------------|----------------------|---------------------|
|                   | Remote-sensing: Non ( it is affec | ted by temperature.) |                     |
| 4 wires           | Sensor<br>International<br>B(-)   | N/A                  | CN<br>1 2 3 4 5 6 7 |
|                   | Remote-sensing: Yes (It is not af | fected by            |                     |
| 6 wires           |                                   | N/A                  | CN<br>1 2 3 4 3 6 7 |

# 4-2. Setting of GL7-DCB module, Uses the Sensor, Setting of menu (1/8)

When variety phenomena is measured using the strain gauge based sensor, the input circuit needs to be configured for it. It can be configured by setting of menu and switch in each channels.

### In this example, the pressure is measured using the strain gauge based sensor. The sensor has the following characteristics.

Rated Output: 1.25mV/V Rated Capacity: 50kPa Excitation Voltage: 1 to 3V Output Resistance: 350 ohms

### Note;

The rated output value varies by the excitation voltage value. (When excitation voltage is 2V, the rated output is the 2.5mV.)

The rated output value is outputted when the rated capacity is applied to the sensor.

In this case, when the excitation voltage is the 1V and the sensor receives the 50kPa pressure, the sensor outputs the 1.25mV. (sensitivity: 50kPa/1.25mV = 40kPa/mV)

### Input setting menu for GL7-DCB

| Input settings | Channel 1-1       |
|----------------|-------------------|
| Input          | 011               |
| Range          | 500JW             |
| Filter         | Off               |
| Scaling        | 011               |
| Annotation     | Channel 1         |
| Sean           | + 250.0 1 - 250.0 |
| Prosram        | Off               |
| Misc           | Condition         |

Select the "Input" for setting the type of input signal.

### Setting of sensor configuration

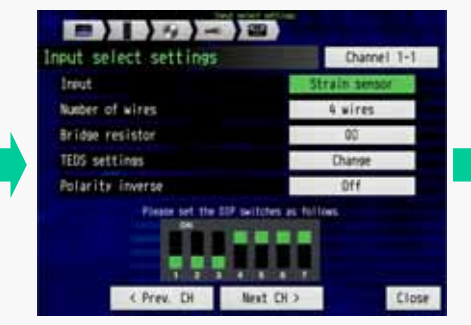

Set the Input to the "Strain sensor".

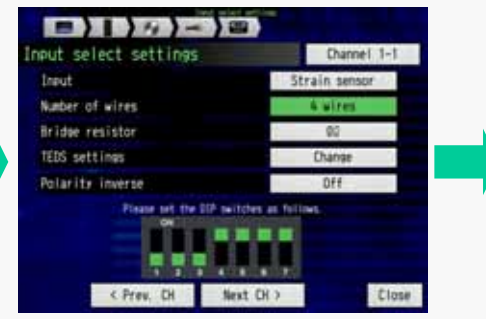

Select the "Number of wires" for setting the configuration of sensor.

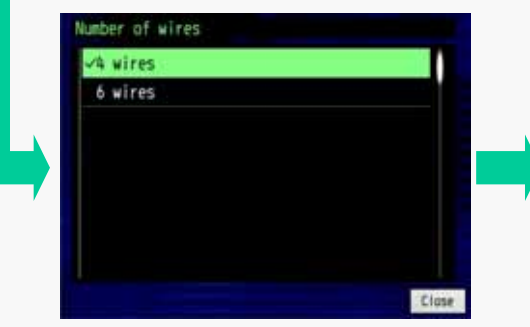

Select the number of wires from the sensor.

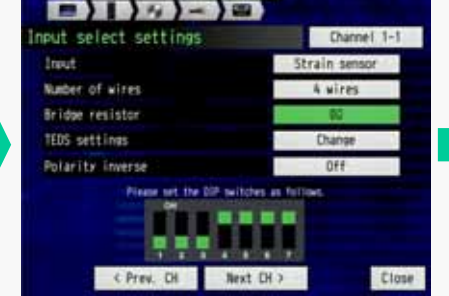

Select the "Bridge resistor" for setting the configuration of sensor.

![](_page_16_Figure_21.jpeg)

Set the resistance of the sensor. Note: The resistance of the sensor is written on the specification sheet of the sensor.

![](_page_16_Figure_23.jpeg)

Setting of strain gauge are displayed. Note: Setting pattern of switch for configuring channel is showing. The switch needs to be set in the this pattern.

# 4-2. Setting of GL7-DCB module, Uses the Sensor, Setting of menu (2/8)

| Input settings | Channel 1        |
|----------------|------------------|
| Input          | Strain sensor    |
| Range          | 20000uit         |
| Filter         | Off              |
| Scaling        | Off              |
| Annotation     | Channel 1        |
| Sean           | + 0.0000 + + 0.0 |
| Program        | Off              |
| Nisc.          | Condition        |

Select the "Misc." for setting the sensor characteristics.

| ther settings           | Channel 1-1 |
|-------------------------|-------------|
| Waveform color setting  |             |
| Thickness setting       | a 1dot      |
| Auto balance adjustment | Execute     |
| Shunt calibration       | Execute     |
| Sensor setting          | Condition   |
| TEDS settings           | Condition   |
| Strain unit             | sur ur      |

Select the "Sensor setting" for setting the sensor characteristics.

### Setting of excitation voltage for sensor

| enaor accent   | 9         | Charnel      | 1-1 |
|----------------|-----------|--------------|-----|
| Bridge voltage |           | 1V.          |     |
| Rated output   |           | 51/K/V       |     |
| Calibration co | efficient | 0.0000 /sN/V |     |
| Select Current |           | Salact       |     |
| Select         | Current   | - JESTEL     |     |

Select the "Bridge voltage" for setting the excitation condition.

![](_page_17_Picture_9.jpeg)

Select the voltage of excitation.

### Setting of sensor characteristic

| ensor servin  | 19          |     | Channel 1-1 |
|---------------|-------------|-----|-------------|
| Bridge voltag | *           |     | TV          |
| Rated output  |             |     | aux/V       |
| Calibration o | oefficient. | 0.1 | 000 /w//V   |
|               | E-street.   |     | Salect      |
| Select        | Lurrent     |     |             |

Select the "Rated output" for setting the sensor characteristic.

|   | + 1 | 250 |       | <     | >                  |
|---|-----|-----|-------|-------|--------------------|
| 7 | 8   | 9   | 1     | Dear  |                    |
| 4 | 5   | 6   | +     | Usper | limit<br>[+999999] |
| 1 | 2   | 3   |       | Lower | lieit.             |
|   | )   |     | Enter |       | [-99999]           |

Set the number of rated output value.

Note: The rated output is written in the specification sheet of the sensor. The value entered in this menu is in the  $\mu$  V.

For example, when the rated output in the specification sheet is the 1.25mV/V, the number to be entered in this menu is the "1250".

Rated output; 1.25mV/V = 1250 µ V/V Sensor setting Chunnel 1-1
Bridge voltage 1V
Rated output 1250///V
Calibration coefficient 0.0000 /w/v
Setect Current Select
Unit
< Prev. Dt Next Di > Close

Setting of rated output is displayed.

# 4-2. Setting of GL7-DCB module, Uses the Sensor, Setting of menu (3/8)

### Setting of sensor characteristics (in the measuring unit of the sensor)

| sor secci                               | 99                    |    | Channel 1-1                        |  |
|-----------------------------------------|-----------------------|----|------------------------------------|--|
| Bridge voltag                           |                       | 1  | 11                                 |  |
|                                         |                       |    |                                    |  |
| Rated output                            |                       | 5- | 1250 <sub>M</sub> /V               |  |
| Rated output<br>Calibration o           | pefficient .          |    | 1250///V<br>0.0000 ////V           |  |
| Rated output<br>Calibration o<br>Select | pefficient<br>Current |    | 1250/W/V<br>0.0008 //W/V<br>Select |  |

|   | 0. | 0400 |       | ¢         | >                     |
|---|----|------|-------|-----------|-----------------------|
| 7 | 8  | 9    | 1     | () inter- |                       |
| 4 | 5  | 6    | +     | Upper     | limit<br>(9999, 9999) |
| 1 | 2  | 3    | -     | Lower     | linit                 |
| 1 |    | 100  | Enter |           | 0.0100                |

Select the "Calibration coefficient" for setting the sensor characteristics.

Set the value.

Note: The measurement is displayed and saved in the measuring unit of the sensor. The measured voltage is converted to it by this setting.

Note: The entered value is the sensitivity of the sensor. The sensitivity is calculated with the rated output and the rated capacity of the sensor. The unit of sensitivity in this menu is the uV.

In this sensor, the sensor outputs the 1.25mV/V (rated output) when the sensor receives the 50kPa (rated capacity). So. sensitivity is the 50kPa per 1.25mV/V. Sensitivity: 50kPa/1.25(mV/V)

= 40 k Pa/(mV/V)= 0.04kPa/( $\mu$ V/V) The number (0.04) is entered in this menu.

The unit (kPa) is entered in the Unit section.

When measurement needs to be displayed in other unit, scaling is required. Go to section 6/8 (page 21).

| sor settin                     | 9         | Channel                  | 1-1 |
|--------------------------------|-----------|--------------------------|-----|
| irldse voltase                 |           | 14                       |     |
|                                |           |                          |     |
| lated output                   |           | 1250 <sub>4</sub> N/V    |     |
| Rated output<br>Calibration co | efficient | 1250u//V<br>D:0400 /u//V |     |

Settings of calibration coefficient (sensitivity of sensor) is displayed.

Setting of measurement unit (select from pre-set) Select Channel 1-1 ensor setting Velocity Acceleration Bridge voltage Frequency 11 Mass Energy Rated output Pressure Calibration coefficient Flow Select Temperature Unit ( Prev. DI Next CH > Select the "Select" for setting the type

![](_page_18_Picture_16.jpeg)

Select the type of signal for displaying the unit that has been pre-set.

Note: The unit of scaled value can be selected from the preset or it can be entered directly.

![](_page_18_Picture_19.jpeg)

Select the "Select" for setting type of the unit.

![](_page_18_Picture_21.jpeg)

Select the unit from preset.

of measurement signal.

# 4-2. Setting of GL7-DCB module, Uses the Sensor, Setting of menu (4/8)

![](_page_19_Picture_2.jpeg)

Settings of the unit is displayed.

### Setting of measurement unit (direct enter)

![](_page_19_Picture_5.jpeg)

![](_page_19_Picture_6.jpeg)

Enter the unit using displayed keyboard.

Sensor setting Channel 1-1
Bridge voltage 1V
Rated output 1250W/V
Calibration coefficient 0.0400 /w/V
Select Current Select
Unit eRa
< Prev. DH Next CE > Close

Settings of the unit is displayed.

![](_page_19_Figure_10.jpeg)

Select the "Strain unit" for setting the measurement unit of measuring range.

![](_page_19_Picture_12.jpeg)

Select the "mV/V". Note: When the sensor is used, usually the "mV/V" is used. When micro distortion is measured, usually the " $\mu$ " is used.

| her settings            | Channel 1-1 |
|-------------------------|-------------|
| Waveform color setting  |             |
| Thickness setting       | a 1dot      |
| Auto balance adjustment | Execute     |
| Shunt calibration       | Execute     |
| Sensor setting          | Condition   |
| TEDS settings           | Condition   |
| Strain unit             | #V/V        |

Settings of unit is displayed.

![](_page_19_Picture_16.jpeg)

Settings of measurement condition are displayed.

Note: If there is not unit in the preset list, unit can be entered directly using keyboard.

# 4-2. Setting of GL7-DCB module, Uses the Sensor, Setting of menu (5/8)

### Setting of measuring range

| Input settings | Channel 1-1         |
|----------------|---------------------|
| Input          | Strain sensor       |
| Range          | tbeV/V              |
| Filter         | 0ff                 |
| Scaling        | 011                 |
| Annotation     | Channel 1           |
| Sean           | + 200.00 : - 200.00 |
| Program        | 911                 |
| Wisc           | Condition           |

Select the "Range" for setting the measuring range.

| 0.5mV/V  |   |
|----------|---|
| 1mV/V    |   |
| 2. 5nV/V | i |
| 5mV/V    |   |
| ✓ 10mV/V |   |
|          |   |
|          |   |
|          |   |

Select the range. Note: Displayed value of ranges are varied by setting of excitation condition.

| Input settings | Channel 1-     |
|----------------|----------------|
| Input          | Strain sensor  |
| Range          | 2.5#///        |
| Filter         | Off            |
| Scaling        | 011            |
| Annotation     | Channel 1      |
| Sean           | + 50.00 - 50.0 |
| Program        | 011            |
| Misc           | Condition      |

Settings of measuring range is displayed.

### Setting of span (range of signal to be displayed)

| Input settings | Channel 1-1     |
|----------------|-----------------|
| Ineut          | Strain sensor   |
| Range          | 2.5eV/V         |
| Filter         | Off             |
| Scaling        | 011             |
| Annotation     | Channel 1       |
| Sean-          | + 50.00 - 50.00 |
| Program        | 011             |
| Misc           | Condition       |

Select the "Span" for setting display signal range.

| laper | + 50.00 kPa |  |
|-------|-------------|--|
| Lover | - 50.00 kPa |  |
|       |             |  |
|       |             |  |

Select the "Upper" or "Lower" for setting display signal range.

+ 0.00 < > 7 8 9 - Dee 4 5 6 + User Halt (+ 110.00) 1 2 3 D - D - Dee Lower Halt (- 110.00) Close

OWP

Set the value for display signal range.

![](_page_20_Figure_16.jpeg)

Settings of span are displayed.

![](_page_20_Picture_17.jpeg)

Settings of measurement condition are displayed.

Note: The span setting affects to range of signal to be displayed. The range of capturing signal is set by the "Range". The captured signal will be saved to specified memory media.

# 4-2. Setting of GL7-DCB module, Uses the Sensor, Setting of menu (6/8)

When the measured value needs to be displayed and saved in the unit other than the unit of the sensor, the number to be entered to the "Calibration coefficient" need to be converted in the used physical units.

Note: The "Scaling" on the input setting menu is not available when the "Strain sensor" is selected. The scaling function needs to be set in the "Calibration coefficient" parameter. Setting of sensor characteristics (in the unit of other than the sensor)

![](_page_21_Figure_4.jpeg)

|   | 0. | 407 |       | <     | >                      |
|---|----|-----|-------|-------|------------------------|
| 7 | 8  | 9   | 11    | Dear  |                        |
| 4 | 5  | 6   | +     | Upper | limit.<br>19999, 99991 |
| 1 | 2  | 3   | -     | Lower | limit                  |
| 1 | 0  |     | Enter |       | 0.01001                |

Select the "Calibration coefficient" for setting the sensor characteristics.

Set the value of the sensitivity.

In this example, the pressure is measured using the sensor that is calibrated with the SI unit (kPa). The measured value is displayed in the unit of the "gf/cm2" that is the Physical units used commonly.

Note: The sensitivity of the sensor is calculated by the rated output and the rated capacity. It needs to be converted to the required unit.

In this sensor, the sensitivity of the sensor is the following.

Sensitivity: 50kPa/1.25(mV/V)

= 40kPa/(mV/V) = 0.04kPa/( µ V/V)

The conversion rate between the "kPa" and "kgf/cm<sup>2</sup>" is the following.

1kPa = 0.0101972kgf/cm<sup>2</sup> = 10.1972gf/cm<sup>2</sup> So, the sensitivity in the "kgf/cm<sup>2</sup>" is the following.

0.04kPa/(  $\mu$  V/V) = 0.407888(gf/cm<sup>2</sup>)/(  $\mu$  V/V)

The number (0.4079) is entered in this menu. The unit (gf/cm<sup>2</sup>) is entered in the Unit section.

| isor setti    | 19         |     |             | Channel    | 1-1 |
|---------------|------------|-----|-------------|------------|-----|
| Bridge voltag | -          |     |             | 14         | ł   |
| Rated output  |            |     | <b>u</b> /4 | 1250JN/V   | 3   |
| Calibration o | oefficient |     | 0.          | 4075 /08/9 |     |
|               | Curr       | ent | 1           | Select.    | - 9 |
| Select        |            |     |             |            |     |

Settings of calibration coefficient is displayed.

Setting of scaling unit (direct enter)

| nsor settin             | 3       | Channel 1-1  |
|-------------------------|---------|--------------|
| Bridge voltage          |         | 1¥           |
| Rated output            |         | 1250uX/V     |
| Calibration coefficient |         | 0.0400 /uW/V |
| Select                  | Current | Select       |
| Unit                    |         |              |

Select the "Unit" for setting the unit of measurement value.

![](_page_21_Picture_22.jpeg)

Enter the unit using displayed keyboard.

![](_page_21_Picture_24.jpeg)

Settings of the unit is displayed.

![](_page_21_Picture_26.jpeg)

Settings of measurement condition are displayed.

# 4-2. Setting of GL7-DCB module, Uses the Sensor, Setting of menu (7/8)

| ther settings           | Channel 1-1 |
|-------------------------|-------------|
| Waveform color setting  |             |
| Thickness setting       | Idot        |
| Auto balance adjustment | Execute     |
| Shunt calibration       | Esecute     |
| Sensor setting          | Condition   |
| TEDS settings           | Condition   |
| Strain unit             | 44          |

Select the "Strain unit" for setting the measurement unit.

Range

![](_page_22_Picture_4.jpeg)

Select the "mV/V". Note: When the sensor is used, usually the "mV/V" is used. When micro distortion is measured. usually the " u " is used.

| Waveform color setting<br>Thickness setting |           |
|---------------------------------------------|-----------|
| Thickness setting                           |           |
|                                             | 1dot      |
| Auto balance adjustment                     | Execute   |
| Shunt calibration                           | Execute   |
| Sensor setting                              | Condition |
| TEDS settings                               | Condition |
| TEDS settings                               | Condition |

Settings of strain unit is displayed.

### Setting of measuring range

| Input settings | Dunnel 1-1        |
|----------------|-------------------|
| Input          | Strain sensor     |
| Range          | 10eV/V            |
| Filter,        | Off               |
| Scaling        | Off               |
| Annotation     | Channel 1         |
| Sean.          | + 2039.5 - 2039.5 |
| Program        | Off               |
| Nisc           | Condition         |

Select the "Range" for setting the measuring range.

0.5mV/V Input 1mV/V 2.5eV/V Range Filter 5eV/V Scaling < 10mW/V Span Program Miss

Select the range. Note: Displayed value of ranges are varied by setting of excitation condition. - 14 -Input settings Channel 1-1 Strain se DEE Annotation hannel Conditio Next OF > < Prev. DI

Settings of range is displayed.

### Setting of span (range of signal to be displayed)

| Input settings | Channel 1-1     |
|----------------|-----------------|
| Input          | Strain sensor   |
| Range          | 2.5eV/V         |
| Filter         | Off             |
| Scaling        | 0ff             |
| Annotation     | Channel 1       |
| Sean           | + 509.9 - 509.9 |
| Program        | 011             |
| Misc           | Condition       |
| ( Pres Di      | Next FM > Fines |

![](_page_22_Picture_17.jpeg)

setting display signal range.

Select the "Span" for setting display signal range.

Note: The span setting affects to range of signal to be displayed. The range of capturing signal is set by the "Range". The captured signal will be saved to specified memory media.

### 4-2. Setting of GL7-DCB module, Uses the Sensor, Setting of menu (8/8)

![](_page_23_Picture_2.jpeg)

Set the value for displayed signal range.

![](_page_23_Picture_4.jpeg)

Settings of span are displayed.

| 1  | put settings | Channe      | 1.1-1 |
|----|--------------|-------------|-------|
| ti | sut          | Strain sets | PPT . |
| R  | inge         | 2. 5eV/V    |       |
| E  | ilter:       | Off         |       |
| 8  | calling      | Off         |       |
| R  | notation     | Channel 1   | i     |
| SP | ian ;        | + 500.0 + + | 0.0   |
| P  | ogram        | Off         |       |
| H  | isc          | Condition   | i.    |

Settings of measurement condition are displayed.

### 4-3. Setting of GL7-DCB module, Uses the Sensor, TEDS of the sensor (1/1)

When the sensor corresponds the TEDS (Transducer Electronic Data Sheet), the GL7-DCB module can read settings information from the sensor. The information of the rated capacity, rated output and etc. are included in the TEDS. The sensor sensitivity and other informations are set automatically. The "Range", "Filter", "Scaling" or other setting needs to be set as required after the TEDS is read.

### Input setting menu for GL7-DCB

| Input settings | Channel 1-1       |
|----------------|-------------------|
| Input          | 011               |
| Range          | 500J/V            |
| Filter         | Off               |
| Scaling        | 011               |
| Annotation     | Channel 1         |
| Sean           | + 250.0 1 - 250.0 |
| Program        | Off               |
| Hisc           | Condition         |
| C Prev. DI     | Next CH > Clo     |

of input signal.

### Setting of the TEDS

![](_page_24_Picture_6.jpeg)

Select the "TEDS setting" for reading TEDS from the sensor after the "Input" is set to the "Strain sensor". Note: The TEDS is supported when the strain gauge based sensor is selected. If the Strain gauge is selected, the TEDS setting menu is not available.

| EDS settings          | DN DN         | innel 1-1 |
|-----------------------|---------------|-----------|
| Read TEDS information | Test          |           |
| Release TEDS mode     | Reinste       |           |
| Save TEDS Information |               |           |
| Elle name             | QIEID         | Seve      |
| Name type             | Auto          |           |
| Read TEDS Information |               |           |
| File name             | Not specified | Los       |
| ( Bran Di             | Heat CK >     | fine      |

Select the "Read TEDS information" for executing the reading of the information from the sensor.

Note: The TEDS in the sensor needs to be compatible to the standard of IEEEE1451.4 Template ID33 (Strain gauge based sensor). If the sensor does not support this standard, the TEDS of that sensor cannot be used. The setting condition of the sensor needs to be set manually.

# 5-1. Setting of GL7-DCB module, Measuring the Voltage, Configure of input (1/1)

The voltage can be measured using this module. The input section of channel needs to be configured for measurement of voltage. It is done by setting of the switch.

For Voltage measurement

| Configuration | Connection     | Bridge circuit | Switch setting      |
|---------------|----------------|----------------|---------------------|
| 2 Wires       | IN(+)<br>IN(-) | N/A            | OM<br>1 2 3 4 5 6 7 |

# 5-2. Setting of GL7-DCB module, Measuring the Voltage, Setting of menu (1/4)

Variety of phenomena can be measured using the sensor based on the strain gauge. The strain gauge is used inside of the sensor. When the sensor is used, the excitation power is required. The GL7-DCB can supply the excitation power to the sensor.

### Input setting menu for GL7-DCB

| Input settings | Channel 1-1       |
|----------------|-------------------|
| Input          | 014               |
| Range          | 500J/V            |
| Filter         | Off               |
| Scaling        | 011               |
| Annotation     | Channel 1         |
| Sean           | + 250.0 1 - 250.0 |
| Program        | Off               |
| Misc           | Condition         |

Select the "Input" for setting the type of input signal.

### Setting of input configuration

![](_page_26_Picture_7.jpeg)

Set the Input to the "DC" for measuring the voltage.

Note: Setting pattern of switch for configuring channel is showing. The switch needs to be set in the this pattern.

### Setting of measuring range

| Input settings | Channel 1-        |
|----------------|-------------------|
| Input          | DC DC             |
| Ranse          | SCOUV             |
| Filter         | Off               |
| Scaling        | 011               |
| Annotation     | Channel 1         |
| Seen           | + 250.0 : - 250.0 |
| Program        | DFF               |
| Misc           | Condition         |

Select the "Range" for setting the measuring range.

![](_page_26_Picture_13.jpeg)

Select the range.

![](_page_26_Figure_15.jpeg)

Setting of Range is displayed.

### Setting of span (range of signal to be displayed)

![](_page_26_Picture_18.jpeg)

Select the "Span" for setting display signal range.

![](_page_26_Picture_20.jpeg)

![](_page_26_Picture_21.jpeg)

Set the value for displayed signal range.

Note: The span setting affects to range of signal to be displayed. The range of capturing signal is set by the "Range". The captured signal will be saved to specified memory media.

Select the "Upper" or "Lower" for

setting displayed signal range.

# 5-2. Setting of GL7-DCB module, Measuring the Voltage, Setting of menu (2/4)

When the output voltage of the sensor is measured, the measuring value needs to be displayed and saved in the physical units. The scaling function can make it.

![](_page_27_Picture_3.jpeg)

Settings of span are displayed.

| Input settings | Channel 1-1       |
|----------------|-------------------|
| Input          | DC                |
| Range          | 10e¥              |
| Filter         | Off               |
| Scaling        | Off               |
| Annotation     | Channel 1         |
| Sean           | + 5.000 ± + 0.000 |
| Program        | 110               |
| Misc           | Condition         |
| C Press Cit    | Best DLa Clos     |

Condition settings of measuring are displayed.

The voltage can be measured in this settings.

If the measured signal needs to be converted to other unit, the Scaling function can do it.

### Setting of scaling condition

![](_page_27_Picture_10.jpeg)

Select the "Scaling" for setting the scaling condition.

In this example, the flow rate is measured using the sensor. The sensitivity of the sensor is the following. 5mV output at 0.5m<sup>3</sup>/min

![](_page_27_Picture_13.jpeg)

Select the "Scaling" for setting the scaling condition.

![](_page_27_Picture_15.jpeg)

Select to "On" to enable the scaling function.

### Setting of span (range of signal to be displayed)

![](_page_27_Picture_18.jpeg)

Select the "Upper" or "Lower" of the "Meas. Value".

![](_page_27_Picture_20.jpeg)

Enter the value. If set value is out of limit, the setting of the measuring range needs to be changed.

Note: The signal is converted using four (4) reference points that are two (2) points in measurement value and two (2) points in scaled value. The measuring value is calculated by proportional calculation based on the specified four reference points.

# 5-2. Setting of GL7-DCB module, Measuring the Voltage, Setting of menu (3/4)

![](_page_28_Picture_2.jpeg)

Setting of reference point in measurement is displayed.

| (Incom | Reas Value | Scal Talan | I Restaur salast |
|--------|------------|------------|------------------|
| Lover  | + 0.000    | - 1000.9   |                  |
| Select | Current    | 3          | ietting          |
| unit 👘 |            |            |                  |

Select the "Decimal point" for setting the digits of the scaled value.

![](_page_28_Figure_6.jpeg)

Select the number of digits above the decimal point. It is style of the scaled value.

![](_page_28_Picture_8.jpeg)

Select the "Upper" or "Lower" of the "Sal. Value". It is the scaled value corresponding to the measurement value to column of the "Upper" and "Lower" of "Meas. Value".

Select the type of signal for displaying

the unit that has been pre-set.

![](_page_28_Figure_10.jpeg)

Enter the value for scaling.

![](_page_28_Picture_12.jpeg)

### Setting of scaling unit (select from pre-set)

![](_page_28_Figure_14.jpeg)

![](_page_28_Figure_15.jpeg)

Note: The unit of scaled value can be selected from the preset or it can be entered directly.

Select

Acceleration

Frequency

Mass

Flow

Energy

Pressure

Strain

Temperature

# 5-2. Setting of GL7-DCB module, Measuring the Voltage, Setting of menu (4/4)

![](_page_29_Picture_2.jpeg)

Select the "Setting" for setting type of the unit.

![](_page_29_Picture_4.jpeg)

Select the unit from preset.

### Setting of scaling unit (direct enter)

![](_page_29_Picture_7.jpeg)

Select the "Unit" for setting the unit of scaled value.

![](_page_29_Picture_9.jpeg)

Enter the unit using displayed keyboard.

Note: If there is not unit in the preset list, unit can be entered directly using keyboard.

![](_page_29_Picture_12.jpeg)

Setting of unit is displayed.

![](_page_29_Picture_14.jpeg)

Settings of measurement condition are displayed.

### 6-1. Setting of GL7-DCB module, Measuring the Resistance, Configure of input (1/1)

The resistance can be measured using this module. The input section of channel needs to be configured for measurement of resistance. It is done by setting of the switch.

For Resistance measurement

| Configuratio<br>n | Connection                                                                                                    | Bridge circuit | Switch setting |
|-------------------|----------------------------------------------------------------------------------------------------|----------------|----------------|
| 2 Wires           |                                                                                                    | N/A            |                |
| 4 Wires           | B(-)<br>In(-)<br>B(+)<br>B(+)<br>B(+)<br>B(+)<br>B(+)<br>B(+)<br>B(+)<br>B(-)<br>B(-)<br>B(-)<br>B(-)<br>B(-)<br>B(-)<br>B(-)<br>B(- | N/A            | 1234567        |

Note: When resistance is measured using two (2) wires, it is required to connect between the pin #1 and #2, and pin #7 and #8. It is shown in above figure.

# 6-2. Setting of GL7-DCB module, Measuring the Resistance, Setting of menu (1/4)

Variety of phenomena can be measured using the sensor based on the strain gauge. The strain gauge is used inside of the sensor. When the sensor is used, the excitation power is required. The GL7-DCB can supply the excitation power to the sensor.

### Input setting menu for GL7-DCB

| Input settings | Channel 1-1       |
|----------------|-------------------|
| Input          | 011               |
| Range          | 500JW             |
| Eilter: )      | Off               |
| Scaling        | 110               |
| Annotation     | Channel 1         |
| Sean           | + 250.0 1 - 250.0 |
| Program        | Off               |
| Nisc           | Condition         |

Select the "Input" for setting the type of input signal.

### Setting of input configuration

![](_page_31_Picture_7.jpeg)

Set the Input to the "Resistor" for measuring the resistance.

Note: Setting pattern of switch for configuring channel is showing. The switch needs to be set in the this pattern.

### Setting of measuring range

| Input settings | Channel 1-        |
|----------------|-------------------|
| Input          | Registor          |
| Range          | 50kg (0. 1mA)     |
| Filter         | Off               |
| Scaling        | 110               |
| Annotation     | Channel 1         |
| Sean           | + 25.00 1 - 25.00 |
| Prosram        | 011               |
| Misc           | Condition         |

Select the "Range" for setting the measuring range.

![](_page_31_Picture_13.jpeg)

Select the range.

![](_page_31_Figure_15.jpeg)

Setting is displayed.

### Setting of span (range of signal to be displayed)

![](_page_31_Picture_18.jpeg)

Select the "Span" for setting display signal range.

![](_page_31_Picture_20.jpeg)

![](_page_31_Picture_21.jpeg)

Select the "Upper" or "Lower" for setting display signal range.

Set the value for display signal range.

Note: The span setting affects to range of signal to be displayed. The range of capturing signal is set by the "Range". The captured signal will be saved to specified memory media.

# 6-2. Setting of GL7-DCB module, Measuring the Resistance, Setting of menu (2/4)

When the output resistance of the sensor is measured, the measuring value needs to be displayed and saved in the physical units. The scaling function can make it.

![](_page_32_Picture_3.jpeg)

Settings of span are displayed.

| Input settings | Channel 1-1     |
|----------------|-----------------|
| Input          | Resistor        |
| Range          | 200 0 (1mA)     |
| Filter         | Off             |
| Scaling        | 011             |
| Annotation     | Channel 1       |
| Sean           | +200,00 + 0.00  |
| Program        | 011             |
| Nisc           | Condition       |
| C Prev DI      | Best CH ) Close |

Condition settings of measuring are displayed.

The resistance can be measured in this settings.

If the measured signal needs to be converted to other unit, the Scaling function can do it.

### Setting of scaling condition

![](_page_32_Picture_10.jpeg)

Select the "Scaling" for setting the scaling condition.

In this example, the displacement is measured using the potentiometer. The sensitivity of the sensor is the following. 2000hms at 10mm, 1000hms at 0mm, 00hm at -10mm

![](_page_32_Picture_13.jpeg)

Select the "Scaling" for setting the scaling condition.

![](_page_32_Picture_15.jpeg)

Select to "On" to enable the scaling function.

### Setting of span (range of signal to be displayed)

![](_page_32_Picture_18.jpeg)

Select the "Upper" or "Lower" of the "Meas. Value".

![](_page_32_Picture_20.jpeg)

Enter the value. If set value is out of limit, the setting of the measuring range needs to be changed.

Note: The signal is converted using four (4) reference points that are two (2) points in measurement value and two (2) points in scaled value. The measuring value is calculated by proportional calculation based on the specified four reference points.

### 6-2. Setting of GL7-DCB module, Measuring the Resistance, Setting of menu (3/4)

![](_page_33_Picture_2.jpeg)

Setting of reference point in measurement is displayed.

| lbeet  | *200.00 | Scal - Ballue<br>+ 1000.0 | Decinal point |
|--------|---------|---------------------------|---------------|
| Lower  | 1 0.00  | - 1008.0                  | 1             |
| Select | Current | 5                         | ietting       |

Select the "Decimal point" for setting the digits of the scaled value.

![](_page_33_Figure_6.jpeg)

Select the number of digits above the decimal point. It is style of the scaled value.

| Scaling | On                    |                         |               |
|---------|-----------------------|-------------------------|---------------|
| laser   | Reas Value<br>+200.00 | Bcal. Value<br>+ 18.000 | Becinal point |
| Lover   | + 0.00                | - 10.900                |               |
| Select  | Current               | 5                       | etting        |
| hit     |                       |                         |               |

Select the "Upper" or "Lower" of the "Sal. Value". It is the scaled value corresponding to the measurement value to column of the "Upper" and "Lower" of "Meas. Value".

Select the type of signal for displaying

the unit that has been pre-set.

![](_page_33_Figure_10.jpeg)

Enter the value for scaling.

![](_page_33_Picture_12.jpeg)

### Setting of scaling unit (select from pre-set)

![](_page_33_Figure_14.jpeg)

Select the "Select" for setting the type of scaled signal.

Note: The unit of scaled value can be selected from the preset or it can be entered directly.

Select

**√**Current

Length

Area

Volume

Velocity

Frequency

Mass

Acceleration

### 6-2. Setting of GL7-DCB module, Measuring the Resistance, Setting of menu (4/4)

![](_page_34_Picture_2.jpeg)

Select the "Setting" for setting type of the unit.

![](_page_34_Picture_4.jpeg)

Select the unit from preset.

### Setting of scaling unit (direct enter)

![](_page_34_Picture_7.jpeg)

Select the "Unit" for setting the unit of scaled value.

![](_page_34_Picture_9.jpeg)

Enter the unit using displayed keyboard.

Note: If there is not unit in the preset list, unit can be entered directly using keyboard.

![](_page_34_Picture_12.jpeg)

Settings of scaling are displayed.

![](_page_34_Picture_14.jpeg)

Settings of measurement condition are displayed.